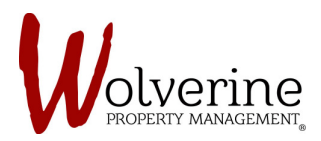

## PROSPECT PORTAL

## THE TEN STEPS OF THE LEASE APPLICATION

## STEP 7: LEGAL

Be sure to check the agree boxes (see arrows).

If you log out and log back in, the page will still prompt you to check the boxes.

You must click the agree box every time you sign in, until the entire lease application is completed.

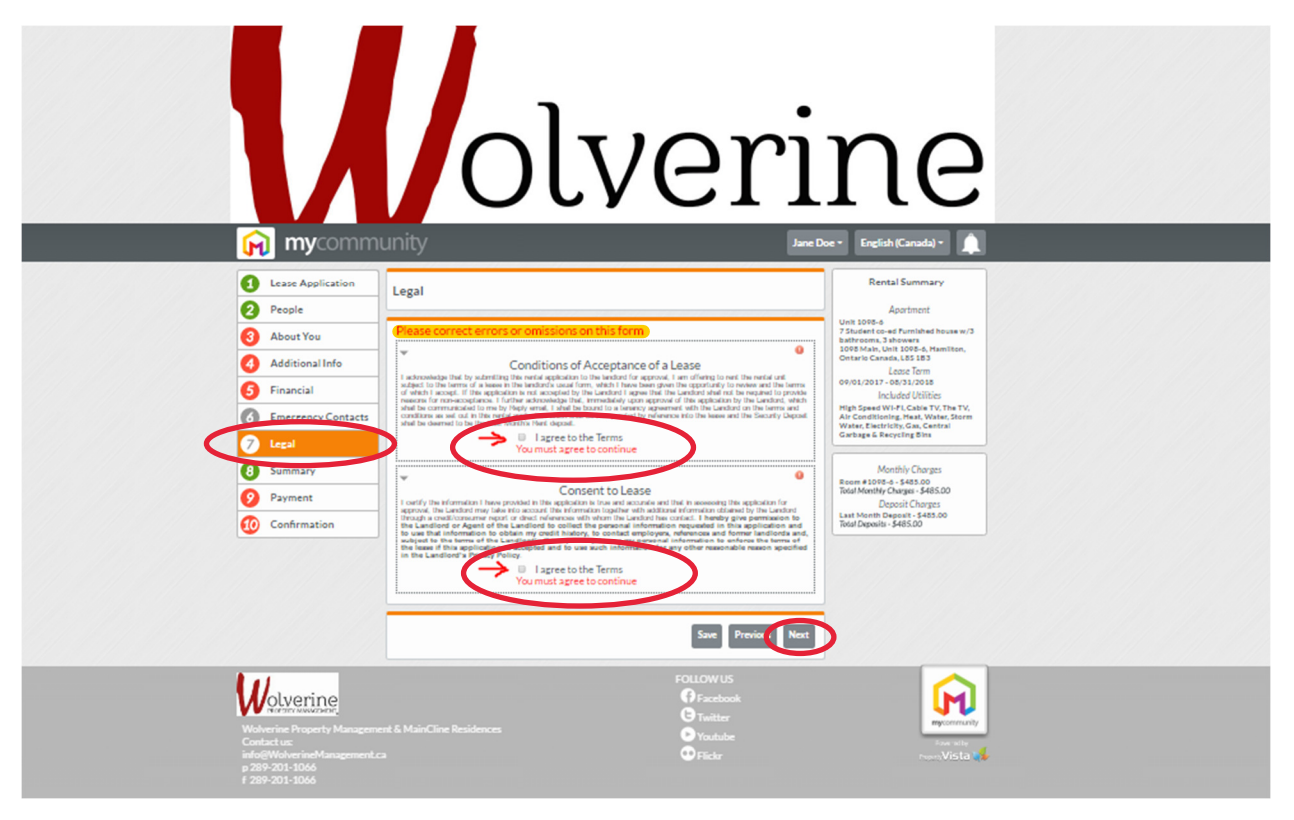